**TCEQ REGULATORY GUIDANCE** 

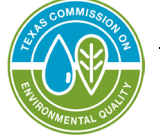

Waste Permits Division RG-647 • December 2024

# Municipal Solid Waste Annual Operational Status Report for Notifications of Intent – Online Form Instructions

#### Contents

| Reporting Requirements                                                 | 2  |
|------------------------------------------------------------------------|----|
| Online Annual Operational Status Report                                | 2  |
| Submitting the MSW NOI Annual Operational Status Report through STEERS | 3  |
| Updating a Pending Operational Status Report not Submitted to TCEQ     | 16 |
| Contact Us                                                             | 18 |

# **Reporting Requirements**

In accordance with <u>Texas Water Code 5.587</u>,<sup>1</sup> annual operation status reports are required for a person who holds a temporary permit or a permit with an indefinite term. Municipal solid waste facilities authorized by a Notification of Intent (NOI) are required to report the operational status to TCEQ by Dec. 31 of each year.

## **Online Annual Operational Status Report**

The annual operational status report can be submitted online through e-Reporting using the State of Texas Environmental Electronic Reporting System (STEERS). Create a free <u>STEERS</u> account.<sup>2</sup>

Please allow additional time for creating a STEERS account prior to the submittal of the annual operational status report. Also, if the user *creating* the report is different than the user authorized to *submit* the report, both users will need to have a STEERS account.

If you need help, please visit the TCEQ STEERS  $\underline{\text{Help}}^3$  webpage. For additional assistance creating a STEERS account, please contact the STEERS help line at 512-239-6925 or send an email to <u>steers@tceq.texas.gov</u>.

<sup>&</sup>lt;sup>1</sup> statutes.capitol.texas.gov/Docs/WA/htm/WA.5.htm#5.587

<sup>&</sup>lt;sup>2</sup> www3.tceq.texas.gov/steers/help/spa/createacct.html

<sup>&</sup>lt;sup>3</sup> www3tst.tceq.texas.gov/steers/help/main.html

### Submitting the MSW NOI Annual Operational Status Report through STEERS

1. After selecting the *Municipal Solid Waste Notifications (EPR\_MSW)* category, you will be taken to a screen showing two possible *Activities*. Here you can either fill out a new application or access an application by password. For submitting the Annual Operational Report, you will need to select "Fill Out" option.

| TEXAS COMMISSION ON<br>ENVIRONMENTAL QUALITY |                    |                                                      |                                                                                                    |                                                                                                    |  |
|----------------------------------------------|--------------------|------------------------------------------------------|----------------------------------------------------------------------------------------------------|----------------------------------------------------------------------------------------------------|--|
| cipal Solid W                                | aste Notifications | ;                                                    |                                                                                                    |                                                                                                    |  |
| web browsei                                  | r back button wl   | en filling out application.                          |                                                                                                    |                                                                                                    |  |
|                                              |                    |                                                      | Activities                                                                                                    |                                                                                                    |  |
| I want to:                                   | Fill Out           | a new, renewal, revision, or termination application |                                                                                                    |                                                                                                    |  |
|                                              | Access             | an application by password                           |                                                                                                    |                                                                                                    |  |
|                                              |                    |                                                      |                                                                                                    |                                                                                                    |  |
|                                              |                    |                                                      |                                                                                                    |                                                                                                    |  |
|                                              | I want to:         | I want to: Fill Out<br>Access                        | ivironmental Quality         cipal Solid Waste Notifications         web browser back button when filling out application.         I want to:       Fill Out         a new, renewal, revision, or termination application         Access       an application by password | VIRONMENTAL QUALITY  cipal Solid Waste Notifications  web browser back button when filling out application.  Activities  I want to: Fill Out a new, renewal, revision, or termination application an application by password |  |

2. You are given two options on what application type to select. Select the "MSW NOI Annual Operational Status Report" and select "Next" to continue.

| TEXAS COMMISSION ON<br>ENVIRONMENTAL QUALITY                     |                                                                                                    |
|------------------------------------------------------------------|----------------------------------------------------------------------------------------------------|
| Municipal Solid Waste Notifications                              |                                                                                                    |
| Do not use web browser back button when filling out application. |                                                                                                    |
|                                                                  | Select One Application Type:                                                                                                    |
|                                                                  | Municipal Solid Waste<br>O Notice of Intent to Operate A Recycling Facility<br>Annual Operational Status Report<br>MSW NOI Annual Operational Status Report |
|                                                                  | Activities                                                                                                    |
|                                                                  |                                                                                                    |
|                                                                  | Activities                                                                                                    |

3. Search for your facility by *Option 1: AI number* or *Option 2: Regulated Entity Number* (RN). Use only one option to "Search" for your facility. Entering numbers under both options may cause invalid search results.

| Municipal Solid Waste No    | otifications                                                                           |
|-----------------------------|----------------------------------------------------------------------------------------|
| Do not use web browser back | button when filling out application.                                                   |
|                             | Create Fillout Sign Submit                                                             |
| MSW                         | NOI Annual Operational Status Report                                                   |
|                             | Regulated Entity Validation                                                            |
|                             | Option 1: AI Number                                                                    |
|                             | Please enter the AI Number for MSW NOI Annual Operational Status Report                |
|                             | * AI Number :                                                                          |
|                             | Search                                                                                 |
|                             | Option 2: Regulated Entity                                                             |
|                             | Please enter the Regulated Entity Number for MSW NOI Annual Operational Status Report. |
|                             | * Regulated Entity(RN) Number : <u>Forgot or don't know the RN?</u>                    |
|                             | Search                                                                                 |
|                             | Activities Cancel                                                                      |
|                             |                                                                                        |

4. Once you have searched for your facility, the *Regulated Entity* and *Customer Number* will generate below. Should there be multiple Customer Numbers associated with your RN or AI number, you will receive an option to select a *Customer Number* (CN). Select the "Customer Number" for the entity that will be submitting the Annual Operational Status Report and then press "Select."

|                                                                                                    | Regul                                 | ated Entity  | Validation         |                                                                   |
|----------------------------------------------------------------------------------------------------|---------------------------------------|--------------|--------------------|-------------------------------------------------------------------|
| Option 1: AI Number                                                                                  |                                       |              |                    |                                                                   |
| Pl                                                                                                   | ase enter the AI Number :             | for MSW N    | OI Annual Operatio | nal Status Report                                                 |
|                                                                                                    |                                       |              | Search             |                                                                   |
| Option 2: Regulated Entity                                                                           |                                       |              |                    |                                                                   |
| Please ent                                                                                           | er the Regulated Entity Nu            | umber for M  | SW NOI Annual O    | perational Status Report.                                         |
| * Regulat                                                                                            | ed Entity(RN) Number :                | RN123456     | 5789               | Forgot or don't know the RN?                                      |
|                                                                                                    |                                       |              | Search             |                                                                   |
| Affiliated Customers<br>Our records show these Customers a<br>the correct CN is not associated to th | e affiliated with . Please s<br>e RN. | elect a Cust | omer Number and c  | lick 'Select' to retrieve details. Submit a <u>Core Data Form</u> |
| * Select C                                                                                           | ustomer Number (CN):                  | Select Cu    | stomer Number      | Forgot or don't know the CN?                                      |
|                                                                                                    |                                       |              | Select             |                                                                   |
|                                                                                                    | Activ                                 | vities       | Cancel             |                                                                   |

5. After selecting a *Customer Number*, a box appears below it with the *RN/CN* information for the facility and *Customer Number* you have chosen. Verify this information is accurate before proceeding. If the information does not match your facility information, please contact the MSW Permits Section for support at <u>mswper@tceq.texas.gov</u> or 512-239-2335. After verifying the information, select "Confirm RN/CN Information" to move on to the next step.

| What is the Regulated Entity's Number (RN)?      | Current Data |
|--------------------------------------------------|--------------|
| What is the name of the Regulated Entity (REV):  |              |
| Physical Address                                 |              |
| Does the RE site have a physical address?        | VES          |
| Number and Street                                |              |
| City                                             |              |
| State                                            | TX           |
| ZIP                                              |              |
| County                                           |              |
| Latitude (N) (##.######)                         |              |
| Longitude (W) (-###.######)                      |              |
| What is the primary business of this entity?     |              |
| Facility NAICS Code                              |              |
| Customer information                             | Current Data |
| How is this applicant associated with this site? | MULTIPLE     |
| Type of Customer                                 | INDIVIDUAL   |
| What is the applicant's Customer Number (CN)?    |              |
| Prefix                                           |              |
| Suffix                                           |              |
| Legal Name                                       |              |
| Texas SOS Filing Number                          |              |
| Federal Tax ID                                   |              |
| State Franchise Tax ID                           |              |
| State Sales Tax ID                               |              |
| Local Tax ID                                     |              |
| DUNS Number                                      |              |
| Number of Employees                              |              |
| Independently Owned and Operated?                |              |
| Independently Owned and Operated?                |              |

6. The next screen shows the application was created. Your *Application Reference Number* is shown, as well as your *Application Password*. **Remember to store your application password and reference number** in a safe place should you need to reference it later or give access to other STEERS users. After you have saved your reference number and password, select "Next" to begin filling out the newly created application.

|          | Application Created                                                                                                    |
|----------|----------------------------------------------------------------------------------------------------|
| applicat | tion will appear on your "Activities" page as long as it is awaiting an action that you can perform. To track this application, you will need the following information:<br>tion Reference Number: 77913 Application Password: mo7l6d                                                                                                    |
| About    | Chis Password                                                                                                    |
| You ma   | y change this password at any time. To change it, use Set Access Rights now or at anytime from your "Activities" page.                                                                                                    |
| Allowi   | ng Others Access                                                                                                    |
| If you   | vant other STEERS ER account holders to be able to view or work on this application, you have two options.                                                                                                    |
| Option   | 1: Give Them The Reference Number and Password.                                                                                                    |
|          | This is the more secure choice. Users who access the application this way will not be able to change access rights to it.                                                                                                    |
|          | • Be sure that their STEERS Participation Agreement is consistent with the work they should do on this application. If their SPA allows them to sign, pay for, and submit applications, they will be able to sign, pay, and submit this application.                                                                                                  |
|          | • This application will not appear in the list on their "Activities" page. To get it, they will have to click the "Access" button and then enter its reference number as password.                                                                                                    |
| Option   | 2: Use <u>Set Access Rights</u> to Add Their STEERS ER Account Number to The Application.                                                                                                    |
|          | <ul> <li>As with Option 1, they will be able to do whatever their SPA allows. But they will also be able to use <u>Set Access Rights</u> to decide whether other account holder<br/>including you can view or work on this application. Be sure you trust them with this role as well as all roles available to them instead of their SPA.</li> </ul> |
|          | This application will appear in the list of applications shown on their "Activities" page.                                                                                                    |
| _        | Next to fill out the MCW NOI Annual Operational Status Depart two Auglication Defenses No: 77012                                                                                                    |

7. Confirm the information shown is correct and select an option for "Is the Facility Operating?" Select "Next/Save" to continue.

|                                                                                                    | Help >> Contact Us >            |
|----------------------------------------------------------------------------------------------------|---------------------------------|
|                                                                                                    | Activities                      |
| al Operational Status Report - multiple                                                                                               |                                 |
|                                                                                                    |                                 |
| Create Futou Sign Suomu                                                                                                    |                                 |
| Section 1# Operational Status                                                                                                    |                                 |
| Total number of facilities for operational status report: <u>1</u> <u>Update Total</u>                                                |                                 |
| Number of saved Permit question set(s) : 1                                                                                            |                                 |
| The system will display up to 6 Permit question set(s) per section. Based on your Total, additional Permit question set(s) might be c | rreated when you click Next/Sav |
|                                                                                                    | Dalate                          |
| Permit #:1                                                                                                    | Delete                          |
| * 1. AI Number                                                                                                    |                                 |
| * 2. AI Street Address/Location Description                                                                                           |                                 |
| ★ 3. Reporting for Calendar Year 2024                                                                                                 |                                 |
| * 4. Is the Facility Operating?Select One                                                                                             |                                 |
|                                                                                                    |                                 |
| * Always Required                                                                                                    |                                 |
| Activities Next/Saye                                                                                                    |                                 |
|                                                                                                    |                                 |
|                                                                                                    |                                 |
|                                                                                                    |                                 |
|                                                                                                    |                                 |

8. You will be taken to the *Activities* page again, where your newly created application will be shown with its reference number and a status showing *Ready to Sign*. Select the application(s) you would like to sign. If you have more than one application to sign, select all that apply. Then select "Sign." You will have to individually sign each application; however, the browser will automatically load each application for you as you sign them all.

|             | · ···usee : · | otifications        |                                |                         |                                                          |
|-------------|---------------|---------------------|--------------------------------|-------------------------|----------------------------------------------------------|
| se web brow | ser back      | button when fillin  | ng out application.            |                         |                                                          |
|             |               |                     |                                |                         | Activities                                               |
| I want to   | Fi            | ll Out a new,       | , renewal, revision, or termin | nation application      |                                                          |
|             | A             | .ccess an app       | blication by password          |                         |                                                          |
| Or choose   | one or m      | ore pending applica | ations below:                  |                         |                                                          |
| I A         | ll section    | s for Reference Nu  | umber 77913 have been say      | ved.                    |                                                          |
| 1           | ue appire     | ation is now ready  | to be signed.                  |                         |                                                          |
|             |               |                     |                                |                         |                                                          |
| Select      | Edit          | Ref Number          | Арр Туре                       | <b>Regulated Entity</b> | Site Location                                            |
|             |               |                     |                                |                         |                                                          |
| -           | Ø             | 77913               | MSW-NOI-AOS-<br>RPT            |                         |                                                          |
|             |               |                     |                                | 10 ~                    | 14 <4 (1 of 1) >> >1                                     |
|             |               |                     |                                |                         |                                                          |
|             |               |                     | Si                             | ign Sub <u>m</u> it S   | Set A <u>c</u> cess Rights Dele <u>t</u> e <u>H</u> isto |
|             |               |                     |                                |                         |                                                          |

9. After selecting the applications, select "Sign" to move forward in the reporting process.

|           | ser back           | button when fillin  | ng out application.         |                    |                                |
|-----------|--------------------|---------------------|-----------------------------|--------------------|--------------------------------|
|           |                    |                     |                             |                    | Activities                     |
| I want to | : Fil              | l Out a new         | renewal, revision, or termi | nation application |                                |
|           |                    | ccess an app        | lication by password        |                    |                                |
| Or choose | one or mo          | ore pending applica | itions below:               |                    |                                |
| Select    | he applica<br>Edit | ation is now ready  | App Type                    | Regulated Entity   | Site Location                  |
| ~         | ľ                  | 77913               | MSW-NOI-AOS-                |                    |                                |
|           |                    |                     |                             | 10 🗸               | 14 <4 (1 of 1) >> >>           |
|           |                    |                     |                             |                    |                                |
|           |                    |                     |                             | ign Submit Se      | et Access Rights Delete Histor |

10. Next you will confirm that you are an authorized representative of the facility and are authorized to sign on behalf of the facility. Enter the STEERS password you created for your account when prompted and select "Apply Electronic Signature" to finish signing the application.

| [           | Reference Number ≎                                                               | Application Type                                            | Regulated Entity                                                   |
|-------------|----------------------------------------------------------------------------------|-------------------------------------------------------------|--------------------------------------------------------------------|
|             | 77913                                                                            | MSW-NOI-AOS-RPT                                             |                                                                    |
| l           |                                                                                  |                                                             |                                                                    |
| 🕜 You       | u are signing on behalf of the                                                   |                                                             |                                                                    |
| Please cont | firm you have read and agree v                                                   | with each of the statements below by s                      | electing each checkbox.                                            |
|             | * As a representative of the au                                                  | thorized facility, I affirm that the info                   | mation contained in this report is, to the best of my knowledge    |
|             |                                                                                  |                                                             | d                                                                  |
| sy entering | my password and pressing "A                                                      | Apply Electronic Signature" button,                         | agree that:                                                        |
|             | 1. I am                                                                          | owner of the STEERS account                                 |                                                                    |
|             | <ol><li>I have the authority to sign</li></ol>                                   | this data on behalf of the applicant na                     | med above.                                                         |
|             | <ol> <li>I have personally examined<br/>information is true, accurate</li> </ol> | I the foregoing and am familiar with it<br>e, and complete. | s content and the content of any attachments, and based upon m     |
|             | 4. I further certify that I have                                                 | not violated any term in my TCEQ ST                         | EERS participation agreement and that I have no reason to beli     |
|             | 5. I understand that use of my                                                   | password constitutes an electronic sig                      | nature legally equivalent to my written signature.                 |
|             | 6. I also understand that the a                                                  | ttestations of fact contained herein per                    | tain to the implementation, oversight and enforcement of a state   |
|             | 7. I am aware that criminal pe                                                   | enalties may be imposed for statement                       | s or omissions that I know or have reason to believe are untrue of |
|             | 8. I am knowingly and intenti                                                    | ionally signing MSW NOI Annual O                            | perational Status Report multiple.                                 |
|             | 9. My signature indicates that                                                   | I am in agreement with the information                      | on on this form, and authorize its submittal to the TCEQ.          |
| understan   | d that by entering my ER acco                                                    | unt password below and selecting the                        | "Apply Electronic Signature" button, I am electronically sign      |
|             |                                                                                  | STEERS ER Account Password:                                 |                                                                    |
|             |                                                                                  |                                                             |                                                                    |
|             |                                                                                  | (                                                           |                                                                    |

11. You may now return to the activities page if you have more facilities to sign for, or you can submit the application you signed to finish the reporting process.

| TEXAS COMMISSION ON<br>ENVIRONMENTAL QUALITY                     |                                                |  |  |  |
|------------------------------------------------------------------|------------------------------------------------|--|--|--|
| Municipal Solid Waste Notifications                              |                                                |  |  |  |
| Oo not use web browser back button when filling out application. |                                                |  |  |  |
| Yo<br>Your Options are                                           | u have finished signing Reference Number 77913 |  |  |  |
| ● <mark>Subm</mark><br>○ Retur                                   | n to Activities Page                           |  |  |  |
|                                                                  |                                                |  |  |  |

12. After choosing to submit and selecting "Next," you will be taken to the *Submit Completed Applications* page. Select "Submit" to complete the process.

| b browser ba                                                                                                    | ick button when filling ou                                                                                                    | t application.                                                                                                    |                                                                                                    |                                                              |
|----------------------------------------------------------------------------------------------------|----------------------------------------------------------------------------------------------------|----------------------------------------------------------------------------------------------------|----------------------------------------------------------------------------------------------------|--------------------------------------------------------------|
|                                                                                                    |                                                                                                    |                                                                                                    | Church                                                                                                    |                                                              |
|                                                                                                    |                                                                                                    |                                                                                                    | Create                                                                                                    | Fillout                                                      |
|                                                                                                    |                                                                                                    |                                                                                                    | Submit Co                                                                                                   | mpleted Applications                                         |
| The applicat                                                                                                    | tion listed below is complet                                                                                                    | e, valid, signed and paid for. It is a                                                                                                    | now ready to submit.                                                                                        |                                                              |
| • If you                                                                                                    | do not wish to submit the a                                                                                                    | application listed here, this is your                                                                                                    | last chance to stop. To stop now, click "A                                                                  | Activities" at the bottom of this sci                        |
| • If you                                                                                                    | are ready to submit the app                                                                                                    | plication listed below, click "Subr                                                                                                    | nit" now.                                                                                                   |                                                              |
|                                                                                                    |                                                                                                    |                                                                                                    |                                                                                                    |                                                              |
|                                                                                                    | Reference Number ≎                                                                                                    | Application Type \$                                                                                                    | Regulated Entity                                                                                            | Site Location                                                |
|                                                                                                    | 77913                                                                                                    | MSW-NOI-AOS-RPT                                                                                                    |                                                                                                    | 9017 05 11w 1 2 g                                            |
|                                                                                                    |                                                                                                    |                                                                                                    |                                                                                                    |                                                              |
| fter you click                                                                                                    | "Submit":                                                                                                    |                                                                                                    |                                                                                                    |                                                              |
| fter you click • Do not l                                                                                                    | c "Submit":<br>eave this screen.Wait unti                                                                                                    | l processing is complete.                                                                                                    |                                                                                                    |                                                              |
| fter you click • <b>Do not l</b> • When pr                                                                                                    | c "Submit":<br>eave this screen.Wait unti<br>rocessing is complete, use th                                                                                                    | l processing is complete.<br>he links provided to save your app                                                                                                    | lication and approval documents to your (                                                                   | computer or drive.                                           |
| fter you click • Do not l • When pr                                                                                                    | c "Submit":<br>eave this screen.Wait unti<br>rocessing is complete, use th                                                                                                    | l processing is complete.<br>he links provided to save your app                                                                                                    | lication and approval documents to your o                                                                   | computer or drive.                                           |
| fter you click <b>Do not l</b> When pr If for any re                                                                                                    | c "Submit":<br>eave this screen.Wait unti<br>rocessing is complete, use th<br>eason you leave this screer                                                                                                    | I processing is complete.<br>he links provided to save your app<br>a before processing is complete,                                                                                 | lication and approval documents to your o<br>Activities<br>this is how to get a copy of your applica        | computer or drive. Submit tion and approval documents:       |
| <ul> <li>fter you click</li> <li>Do not I</li> <li>When pr</li> <li>If for any re</li> <li>1. Go to</li> </ul>                                                        | c "Submit":<br>eave this screen.Wait unti<br>cocessing is complete, use th<br>eason you leave this screen<br>the STEERS home page.                                                                                                    | l processing is complete.<br>he links provided to save your app<br>n before processing is complete,                                                                                 | lication and approval documents to your o<br>Activities<br>this is how to get a copy of your applica        | computer or drive.<br>Submit<br>tion and approval documents: |
| <ul> <li>fter you click</li> <li>Do not l</li> <li>When pr</li> <li>If for any ro</li> <li>1. Go to</li> <li>2. Click</li> </ul>                                      | c "Submit":<br>eave this screen.Wait unti<br>rocessing is complete, use th<br>eason you leave this screen<br>the STEERS home page.<br>"Submissions".                                                                                                    | l processing is complete.<br>he links provided to save your app<br>1 before processing is complete,                                                                                 | lication and approval documents to your o<br>Activities<br>this is how to get a copy of your applica        | computer or drive. Submit tion and approval documents:       |
| <ul> <li>ther you click</li> <li>Do not l</li> <li>When pr</li> <li>If for any ro</li> <li>1. Go to</li> <li>2. Click</li> <li>3. Select</li> </ul>                   | c "Submit":<br>eave this screen.Wait unti<br>cocessing is complete, use th<br>eason you leave this screen<br>the STEERS home page.<br>"Submissions".<br>: correct program area.                                                                                                    | l processing is complete.<br>he links provided to save your app<br>n before processing is complete,                                                                                 | lication and approval documents to your o<br>Activities<br>this is how to get a copy of your applica        | computer or drive. Submit tion and approval documents:       |
| <ul> <li>fter you click</li> <li>Do not l</li> <li>When pr</li> <li>If for any re</li> <li>1. Go to</li> <li>2. Click</li> <li>3. Select</li> <li>4. Enter</li> </ul> | c "Submit":<br>eave this screen.Wait unti<br>rocessing is complete, use th<br>eason you leave this screen<br>the STEERS home page.<br>"Submissions".<br>correct program area.<br>your STEERS account num                                                                              | l processing is complete.<br>he links provided to save your app<br>1 before processing is complete,<br>1ber.                                                                        | lication and approval documents to your o<br>Activities<br>this is how to get a copy of your applica        | computer or drive. Submit tion and approval documents:       |
| ther you click<br>Do not l<br>When pr<br>If for any ro<br>1. Go to<br>2. Click<br>3. Select<br>4. Enter<br>5. Click                                                   | c "Submit":<br>eave this screen.Wait unti<br>cocessing is complete, use th<br>eason you leave this screen<br>the STEERS home page.<br>"Submissions".<br>: correct program area.<br>your STEERS account num                                                                            | l processing is complete.<br>he links provided to save your app<br>n before processing is complete,<br>iber.                                                                        | lication and approval documents to your o<br>Activities<br>this is how to get a copy of your applica        | computer or drive. Submit tion and approval documents:       |
| ther you click<br>Do not 1<br>When pr<br>If for any re<br>1. Go to<br>2. Click<br>3. Select<br>4. Enter<br>5. Click<br>6. From                                        | c "Submit":<br>eave this screen.Wait unti<br>eacessing is complete, use th<br>eason you leave this screen<br>the STEERS home page.<br>"Submissions".<br>correct program area.<br>your STEERS account num<br>"Search".<br>the list provided, find each                                 | l processing is complete.<br>he links provided to save your app<br>1 before processing is complete,<br>1ber.<br>authorization you need to docume                                    | lication and approval documents to your o<br>Activities<br>this is how to get a copy of your applica        | computer or drive.<br>Submit<br>tion and approval documents: |
| fter you click<br>Do not l<br>When pr<br>If for any ro<br>1. Go to<br>2. Click<br>3. Select<br>4. Enter<br>5. Click<br>6. From<br>7. To say                           | c "Submit":<br>eave this screen.Wait unti<br>rocessing is complete, use th<br>eason you leave this screen<br>the STEERS home page.<br>"Submissions".<br>correct program area.<br>your STEERS account num<br>"Search".<br>the list provided, find each<br>re the application, choose " | l processing is complete.<br>he links provided to save your app<br>n before processing is complete,<br>iber.<br>authorization you need to docume<br>Save COR'' and click "Go" at th | lication and approval documents to your o<br>Activities<br>this is how to get a copy of your applica<br>nt. | computer or drive. Submit tion and approval documents:       |

13. Your application is now submitted and processed. You may now select "Activities" to return to your activities page to fill out new or continue unfinished applications. If all applications are completed, you may logout of your STEERS account.

| se web browser back button when filling out application. |                                                                                                    |                                                                             |                        |  |
|----------------------------------------------------------|----------------------------------------------------------------------------------------------------|-----------------------------------------------------------------------------|------------------------|--|
|                                                          |                                                                                                    | Create Fillout                                                              | Sign Submit            |  |
|                                                          |                                                                                                    | Authorization                                                               |                        |  |
| Your application(s) ha<br>Please contact the STE         | we been received for submission but have not been p<br>EERS help desk at 512-239-6925 for further informa                                 | rocessed yet.<br>tion.                                                      |                        |  |
| Your application(s) ha<br>Please contact the STE         | we been received for submission but have not been p<br>EERS help desk at 512-239-6925 for further informa                                 | rocessed yet.<br>tion.                                                      |                        |  |
| Your application(s) ha<br>Please contact the STF         | ve been received for submission but have not been p<br>EERS help desk at 512-239-6925 for further informa<br>Reference Number \$          | rocessed yet.<br>tion.<br>Application Type                                  | Link to Copy of Record |  |
| Your application(s) ha<br>Please contact the STE         | ve been received for submission but have not been p<br>EERS help desk at 512-239-6925 for further informa<br>Reference Number \$<br>77913 | rocessed yet.<br>tion.<br>Application Type<br>MSW-NOI-AOS-RPT               | Link to Copy of Record |  |
| Your application(s) ha<br>Please contact the STE         | ve been received for submission but have not been p<br>EERS help desk at 512-239-6925 for further informa<br>Reference Number \$<br>77913 | rocessed yet.<br>tion.<br>Application Type<br>MSW-NOI-AOS-RPT               | Link to Copy of Record |  |
| Your application(s) ha<br>Please contact the STE         | ve been received for submission but have not been p<br>EERS help desk at 512-239-6925 for further informa<br>Reference Number \$<br>77913 | rocessed yet.<br>tion.<br>Application Type<br>MSW-NOI-AOS-RPT<br>Activities | Link to Copy of Record |  |

14. Once submitted, you should receive an email resembling the example below. This email confirms your successful submission.

| STEERS MSW NOI Annual Operational Status Report application submitted                                 |
|----------------------------------------------------------------------------------------------------|
| steersts@tceq.texas.gov                                                                               |
| This confirms the submittal of your MSW NOI Annual Operational Status Report application to the TCEQ. |
| Your submittal was received at 08/06/2024 11:41 AM.                                                   |
| The confirmation number for this submittal is                                                         |
|                                                                                                    |

# Updating a Pending Operational Status Report not Submitted to TCEQ

1. Select "Access" to go to the search page and find your application you wish to update.

|            |          |                                                      | Activiti |
|------------|----------|------------------------------------------------------|----------|
| I want to: | Fill Out | a new, renewal, revision, or termination application |          |
|            | Access   | an application by password                           |          |
|            |          |                                                      |          |
|            |          |                                                      |          |
|            |          |                                                      |          |
|            |          |                                                      |          |

2. Insert your *Reference Number* and *Password* associated with the application you are wanting to update. Once done, select "Edit." NOTE: You can also sign, submit, and delete applications on this menu as well.

| N ON<br>QUALITY                      |                                                            |  |  |  |  |
|--------------------------------------|------------------------------------------------------------|--|--|--|--|
| otifications                         |                                                            |  |  |  |  |
| button when filling out application. |                                                            |  |  |  |  |
| Access Appli                         | Access Application by Reference Number and Password        |  |  |  |  |
| Reference Number : 78039             | Password :                                                 |  |  |  |  |
| Edit Sign Refresh App Status         | Sub <u>m</u> it Dele <u>t</u> e Set A <u>c</u> cess Rights |  |  |  |  |
|                                      | Activities                                                 |  |  |  |  |
|                                      |                                                            |  |  |  |  |
|                                      |                                                            |  |  |  |  |

3. Now you may edit your application and continue through the process starting at Step 7.

| Оре    | erational Status Report - multiple                                                                                                    |
|--------|----------------------------------------------------------------------------------------------------|
|        | Create Fillout Sign Submit                                                                                                    |
| 8      | Section 1# Operational Status                                                                                                    |
| 0<br>0 | Total number of facilities for operational status report:       1       Update Total         Number of saved Permit question set(s) : 1         The system will display up to 6 Permit question set(s) per section. Based on your Total, additional Permit question |
| Per    | rmit #:1                                                                                                    |
| *      | 1. AI Number                                                                                                    |
| *      | 2. AI Street Address/Location Description                                                                                                    |
| *      | <b>3.</b> Reporting for Calendar Year 2024                                                                                                    |
| *      | • 4. Is the Facility Operating?                                                                                                    |
| Alw    | vays Required                                                                                                    |
|        | Activities Next/Saye                                                                                                    |
|        |                                                                                                    |
|        |                                                                                                    |

#### **Contact Us**

For questions about your STEERS account, please contact the STEERS help line at 512-239-6925 or send an email to <u>steers@tceq.texas.gov</u>.

For questions about your NOI, please contact the Municipal Solid Waste Permits section at 512-239-2335 or send an email to <u>mswper@tceq.texas.gov</u>.